## Nové přihlášení nebo zapomenuté přihlašovací údaje do elektronické žákovské knížky

Na webových stránkách školy <u>www.zsvychodni.cz</u> klikněte na odkaz **"ŽÁKOVSKÁ KNÍŽKA"** nahoře vpravo, nebo do adresního řádku prohlížeče zadejte <u>zsvychodni.bakalari.cz</u>.

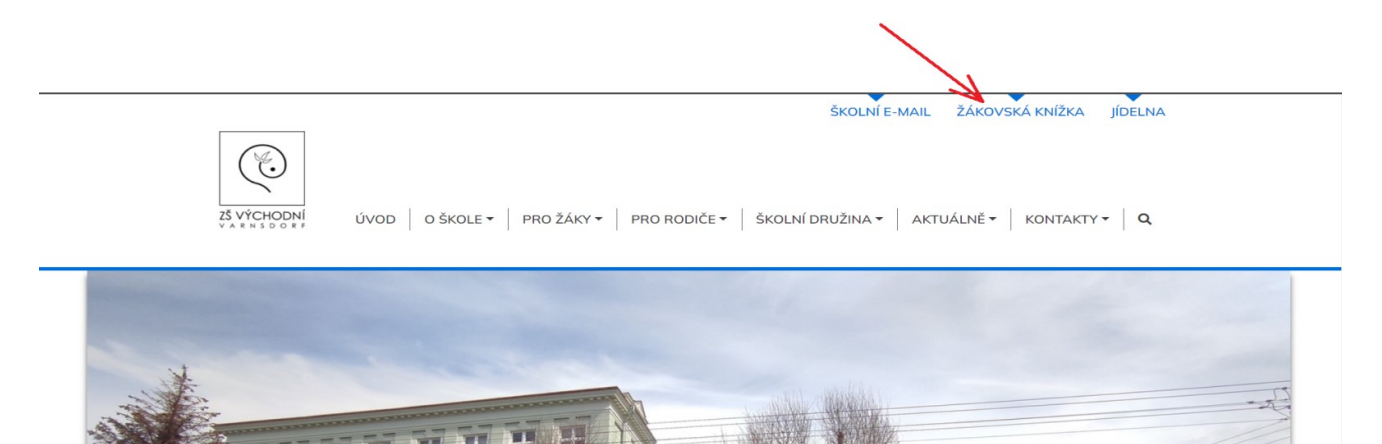

nebo

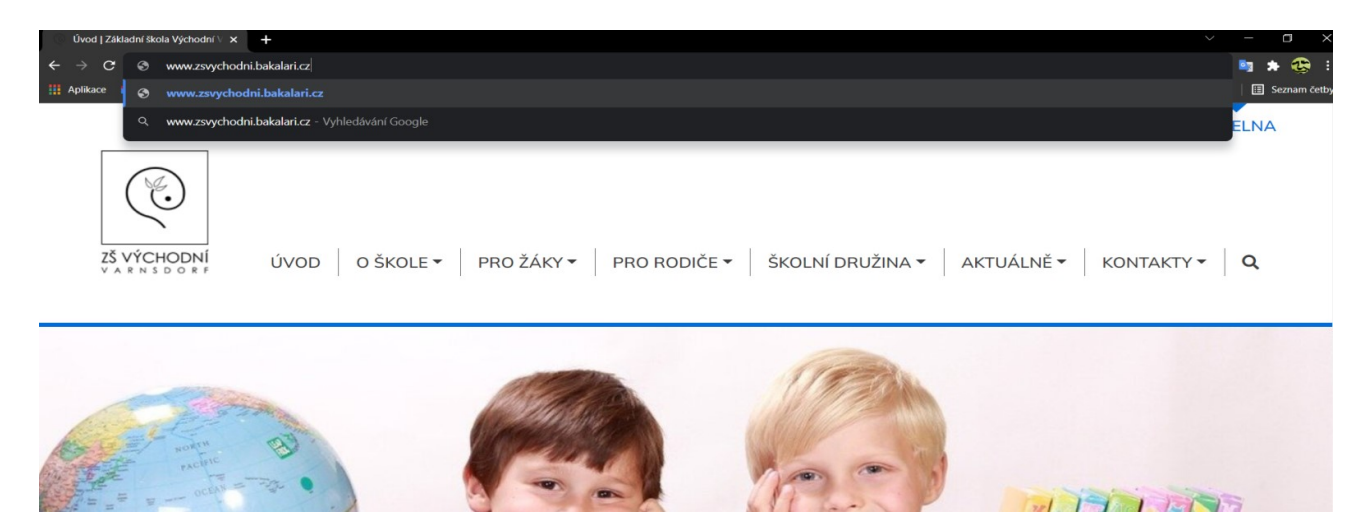

K získání přístupových údajů, na přihlašovací stránce klikněte na tlačítko "Zapomenuté heslo".

| C BAKALÁŘI                                                                        |
|-----------------------------------------------------------------------------------|
| Základní škola Varnsdorf, Východní 1602,<br>okres Děčín, přispěvková organizace   |
| Uživatelské jméno<br>Heslo<br>Zapamatovat Zapomicnuté hišsio                      |
| Přihlásit                                                                         |
| Vyzkoušejte aplikaci Bakaláři na svém chytrém telefonu<br>acr n on<br>Coogle play |
|                                                                                   |

Poté zadejte svou e-mailovou adresu, kterou jste poskytli škole pro komunikaci, na kterou vám bude zaslána zpráva s instrukcemi o změně hesla a klikněte na tlačítko pokračovat.

| C C | <b>3</b> BAKALARI                                                                                                    |   |  |
|-----|----------------------------------------------------------------------------------------------------|---|--|
|     | Přihlašovací údaje                                                                                                    |   |  |
|     | Pokud jste zapomněli heslo, nebo Vám správce<br>systému dosud žádné heslo nepřidělil, zadejte<br>svou mailovou adresu, na kterou bude zaslána<br>zpráva s instrukcemi o změně hesla. | / |  |
|     | novak@seznam.cz                                                                                                    | / |  |
|     |                                                                                                    |   |  |

Přihlaste se do vaší e-mailové schránky v doručené poště (**pozor někdy e-mail spadne do složky SPAM**), kde najdete e-mail od odesílatele **Škola ZŠ Východní 1602** přihlašovací jméno (zkopírujte ho, nebo někam poznamenejte), poté klikněte na odkaz ve zprávě.

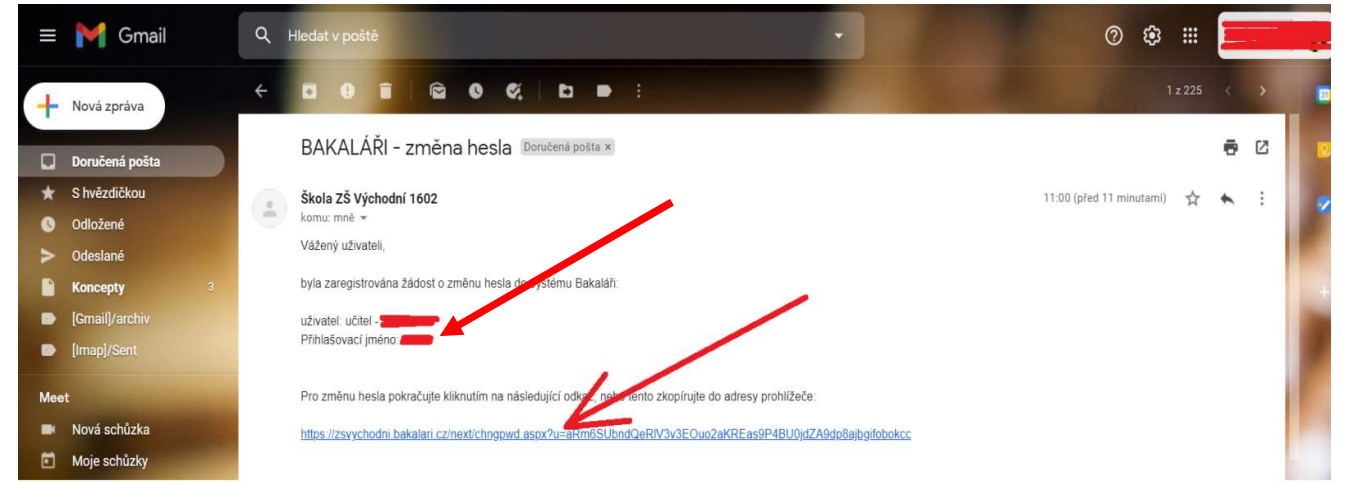

V dalším otevřeném okně vyplňte dvakrát nové heslo (délka hesla min. 8 znaků, alespoň jedno písmeno a alespoň jedno číslo) a klikněte na tlačítko **změnit heslo**.

| <br>🔁 BAKALÁŘI                                                                                                    |                                      |
|----------------------------------------------------------------------------------------------------|--------------------------------------|
| Změna hesla<br>Zde můžete nastavit své heslo, které                                                                          |                                      |
| použijete pro přihlášení do webové<br>aplikace.<br>požadovaná složitost hesla; délka<br>alespoň 8 znaků, alespoň 1 písmeno a |                                      |
| alespoñ 1 číslice<br>přihlašovací jméno: ester<br>zadejte nové havie.                                                        | Znovu napsat nové heslo              |
| zadejte nové heslo znova:                                                                                                    |                                      |
| Změnit hesio                                                                                                    | Kliknout na tlačítko<br>Změnit heslo |

Po úspěšném nastavení nového hesla se vám zobrazí tato stránka, kde stačí kliknout na tlačítko pokračovat na přihlášení.

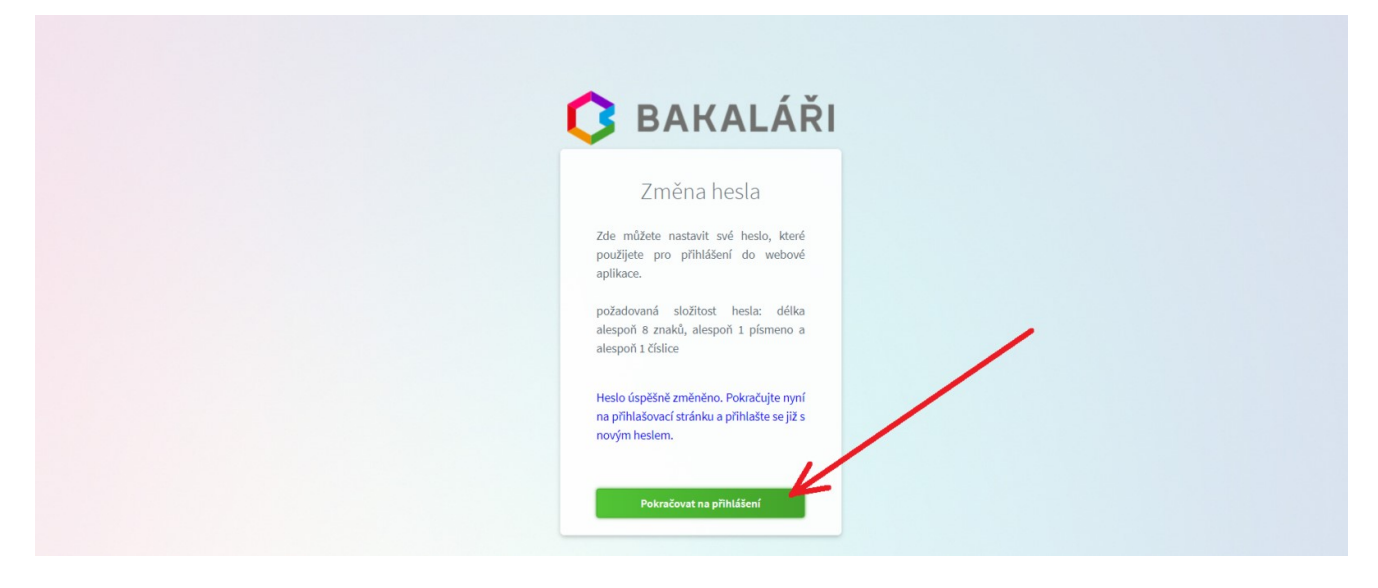

Kde poté zadáte přihlašovací jméno (viz. přihlašovací údaje v e-mailu) a vaše nové heslo a pokračujete kliknutím na tlačítko Přihlásit.

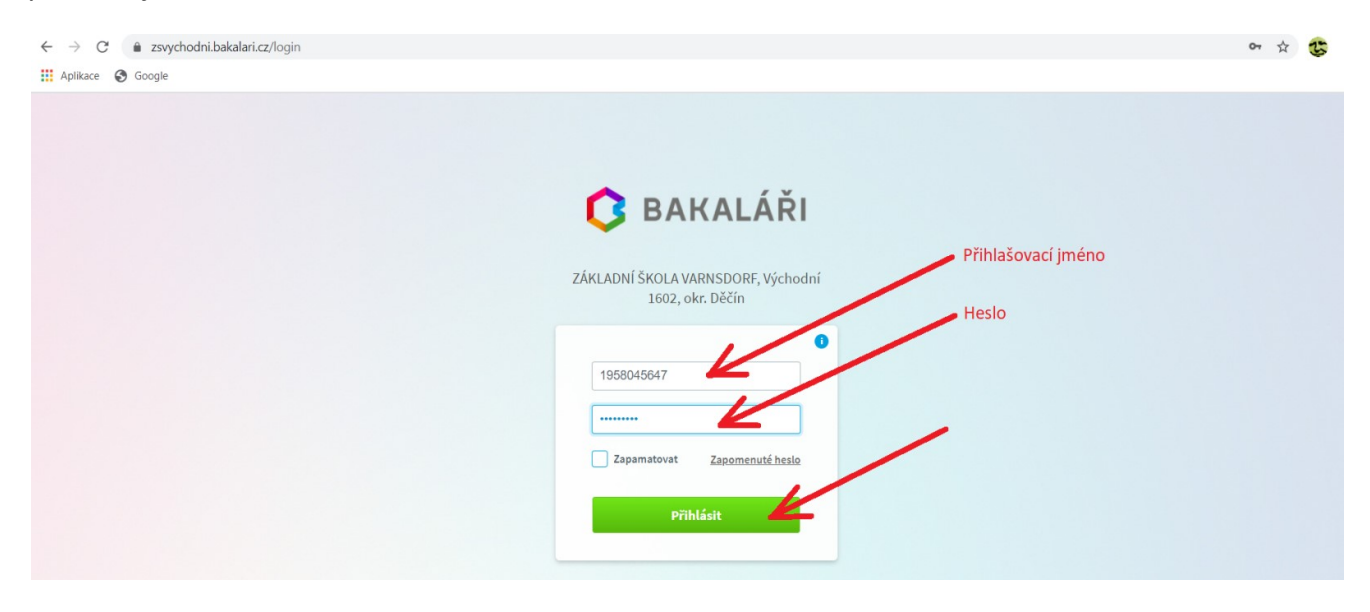

K zobrazení známek klikněte na odkaz "průběžná klasifikace".

| 0          | BAKALÁŘI         |   |                         |                             | Kliknou        | t na odkaz |                   | Ę                  | R rodič | - |
|------------|------------------|---|-------------------------|-----------------------------|----------------|------------|-------------------|--------------------|---------|---|
| Ø          | Můj přehled      |   | Demuk kedin             |                             | alaufaí        |            |                   | sh XX i blacklass  |         |   |
|            | Osobní údaje     | > | Rozvrn nodin            | <br>S su                    | ptovani        |            |                   | ubezna klasilikace |         |   |
| 1          | Klasifikace      | > |                         |                             |                |            |                   |                    |         |   |
| <u>[</u> ] | Výuka            | > |                         |                             |                |            |                   |                    |         |   |
| 2          | Plán akcí        |   | Rozvrh není k dispozici | Żádné suplování nenalezeno. |                |            | Žádné nové známky |                    |         |   |
|            | Průběžná absence |   |                         |                             |                |            |                   |                    |         |   |
|            | Ankety           | > | < 13.11. >              | < Týden o                   | od 9.11.2020 > |            |                   |                    |         |   |